# **CISCO** Academy

## Лабораторная работа. Просмотр таблицы МАС-адресов коммутатора

#### Топология

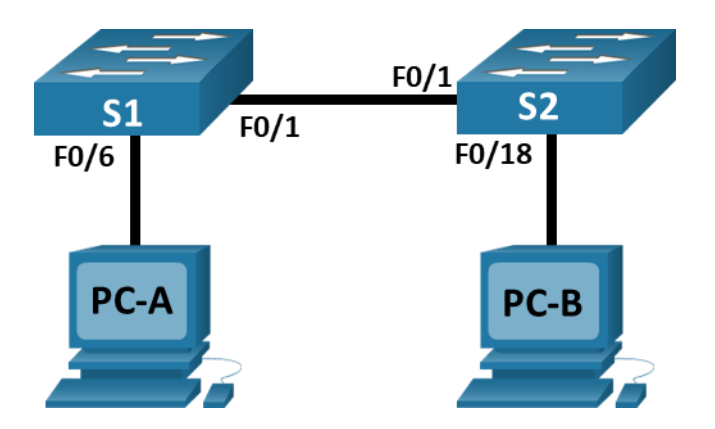

#### Таблица адресации

| Устройство | Интерфейс | IP-адрес     | Маска подсети |
|------------|-----------|--------------|---------------|
| S1         | VLAN 1    | 192.168.1.11 | 255.255.255.0 |
| S2         | VLAN 1    | 192.168.1.12 | 255.255.255.0 |
| PC-A       | NIC       | 192.168.1.1  | 255.255.255.0 |
| PC-B       | NIC       | 192.168.1.2  | 255.255.255.0 |

#### Цели

#### Часть 1. Создание и настройка сети

#### Часть 2. Изучение таблицы МАС-адресов коммутатора

#### Общие сведения/сценарий

Коммутатор локальной сети на уровне 2 предназначен для доставки кадров Ethernet всем узловым устройствам в локальной сети (LAN). Он записывает MAC-адреса узлов, отображаемые в сети, и сопоставляет их с собственными портами коммутатора Ethernet. Этот процесс называется созданием таблицы MAC-адресов. Получив кадр от ПК, коммутатор изучает MAC-адреса источника и назначения кадра. MAC-адрес источника регистрируется и сопоставляется с портом коммутатора, от которого он был получен. Затем по таблице MAC-адресов определяется MAC-адрес назначения. Если MAC-адрес назначения известен, кадр пересылается через соответствующий порт коммутатора, связанный с этим MAC-адресом. Если MAC-адрес неизвестен, то кадр отправляется по широковещательной рассылке через все порты коммутатора, кроме того, через который он был получен. Важно видеть и понимать работу коммутатора и то, как он осуществляет передачу данных по сети. Понимание функционала коммутатора особенно важно для сетевых администраторов, задача которых заключается в обеспечении безопасной и стабильной работы сети. Коммутаторы используются для соединения компьютеров в локальных сетях (LAN) и передачи данных между ними. Коммутаторы отправляют кадры Ethernet на узловые устройства, которые идентифицируются по MAC-адресам сетевых плат.

В части 1 вам нужно построить топологию, состоящую из двух коммутаторов, соединенных транком. В части 2 вам предстоит отправить эхо-запросы различным устройствам и посмотреть, как два коммутатора строят свои таблицы МАС-адресов.

Примечание. В лабораторной работе используются коммутаторы Cisco Catalyst 2960s с операционной системой Cisco IOS 15.2(2) (образ lanbasek9). Допускается использование других моделей коммутаторов и других версий Cisco IOS. В зависимости от модели устройства и версии Cisco IOS доступные команды и результаты их выполнения могут отличаться от тех, которые показаны в лабораторных работах.

**Примечание**: Убедитесь, что все настройки коммутатора удалены и загрузочная конфигурация отсутствует. Если вы не уверены в этом, обратитесь к инструктору.

#### Необходимые ресурсы

- 2 коммутатора (Cisco 2960 с операционной системой Cisco IOS 15.2(2) (образ lanbasek9) или аналогичная модель)
- 2 ПК (Windows и программа эмуляции терминала, такая как Tera Term)
- Консольные кабели для настройки устройств Cisco IOS через консольные порты.
- Кабели Ethernet, расположенные в соответствии с топологией

**Примечание.** Интерфейсы Fast Ethernet на коммутаторах Cisco 2960 определяют тип подключения автоматически, поэтому между коммутаторами S1 и S2 можно использовать прямой кабель Ethernet. При использовании коммутатора Cisco другой модели может потребоваться перекрестный кабель Ethernet.

#### Инструкции

#### Часть 1. Создание и настройка сети

#### Шаг 1. Подключите сеть в соответствии с топологией.

#### Шаг 2. Настройте узлы ПК.

#### Шаг 3. Выполните инициализацию и перезагрузку коммутаторов.

#### Шаг 4. Настройте базовые параметры каждого коммутатора.

- а. Настройте имена устройств в соответствии с топологией.
- b. Настройте IP-адреса, как указано в таблице адресации.
- с. Назначьте **сізсо** в качестве паролей консоли и VTY.
- d. Назначьте class в качестве пароля доступа к привилегированному режиму EXEC.

#### Часть 2. Изучение таблицы МАС-адресов коммутатора

Как только между сетевыми устройствами начинается передача данных, коммутатор выясняет МАС-адреса и строит таблицу.

#### Шаг 1. Запишите МАС-адреса сетевых устройств.

а. Откройте командную строку на РС-А и РС-В и введите команду ipconfig /all.

Назовите физические адреса адаптера Ethernet.

МАС-адрес компьютера РС-А:

МАС-адрес компьютера РС-В:

b. Подключитесь к коммутаторам S1 и S2 через консоль и введите команду **show interface F0/1** на каждом коммутаторе.

Назовите адреса оборудования во второй строке выходных данных команды (или зашитый адрес — bia).

MAC-адрес коммутатора S1 Fast Ethernet 0/1:

MAC-адрес коммутатора S2 Fast Ethernet 0/1:

#### Шаг 2. Просмотрите таблицу МАС-адресов коммутатора.

Подключитесь к коммутатору S2 через консоль и просмотрите таблицу MAC-адресов до и после тестирования сетевой связи с помощью эхо-запросов.

- а. Подключитесь к коммутатору S2 через консоль и войдите в привилегированный режим EXEC.
- b. В привилегированном режиме EXEC введите команду **show mac address-table** и нажмите клавишу ввода.

#### S2# show mac address-table

Даже если сетевая коммуникация в сети не происходила (т. е. если команда ping не отправлялась), коммутатор может узнать МАС-адреса при подключении к ПК и другим коммутаторам.

Записаны ли в таблице МАС-адресов какие-либо МАС-адреса?

Какие MAC-адреса записаны в таблице? С какими портами коммутатора они сопоставлены и каким устройствам принадлежат? Игнорируйте MAC-адреса, сопоставленные с центральным процессором.

Если вы не записали МАС-адреса сетевых устройств в шаге 1, как можно определить, каким устройствам принадлежат МАС-адреса, используя только выходные данные команды **show mac address-table**? Работает ли это решение в любой ситуации?

#### Шаг 3. Очистите таблицу МАС-адресов коммутатора S2 и снова отобразите таблицу МАСадресов.

a. В привилегированном режиме EXEC введите команду clear mac address-table dynamic и нажмите клавишу Enter.

S2# clear mac address-table dynamic

b. Снова быстро введите команду show mac address-table.

Указаны ли в таблице МАС-адресов адреса для VLAN 1? Указаны ли другие МАС-адреса?

Через 10 секунд введите команду **show mac address-table** и нажмите клавишу ввода. Появились ли в таблице MAC-адресов новые адреса?

### Шаг 4. С компьютера РС-В отправьте эхо-запросы устройствам в сети и просмотрите таблицу МАС-адресов коммутатора.

а. На компьютере PC-В откройте командную строку и еще раз введите команду arp -a.

Не считая адресов многоадресной и широковещательной рассылки, сколько пар IP- и МАСадресов устройств было получено через протокол ARP?

b. Из командной строки PC-B отправьте эхо-запросы на компьютер PC-A, а также коммутаторы S1 и S2.

От всех ли устройств получены ответы? Если нет, проверьте кабели и ІР-конфигурации.

с. Подключившись через консоль к коммутатору S2, введите команду show mac address-table.

Добавил ли коммутатор в таблицу МАС-адресов дополнительные МАС-адреса? Если да, то какие адреса и устройства?

На компьютере РС-В откройте командную строку и еще раз введите команду arp -a.

Появились ли в ARP-кэше компьютера PC-В дополнительные записи для всех сетевых устройств, которым были отправлены эхо-запросы?

#### Вопрос для повторения

В сетях Ethernet данные передаются на устройства по соответствующим МАС-адресам. Для этого коммутаторы и компьютеры динамически создают ARP-кэш и таблицы МАС-адресов. Если компьютеров в сети немного, эта процедура выглядит достаточно простой. Какие сложности могут возникнуть в крупных сетях?